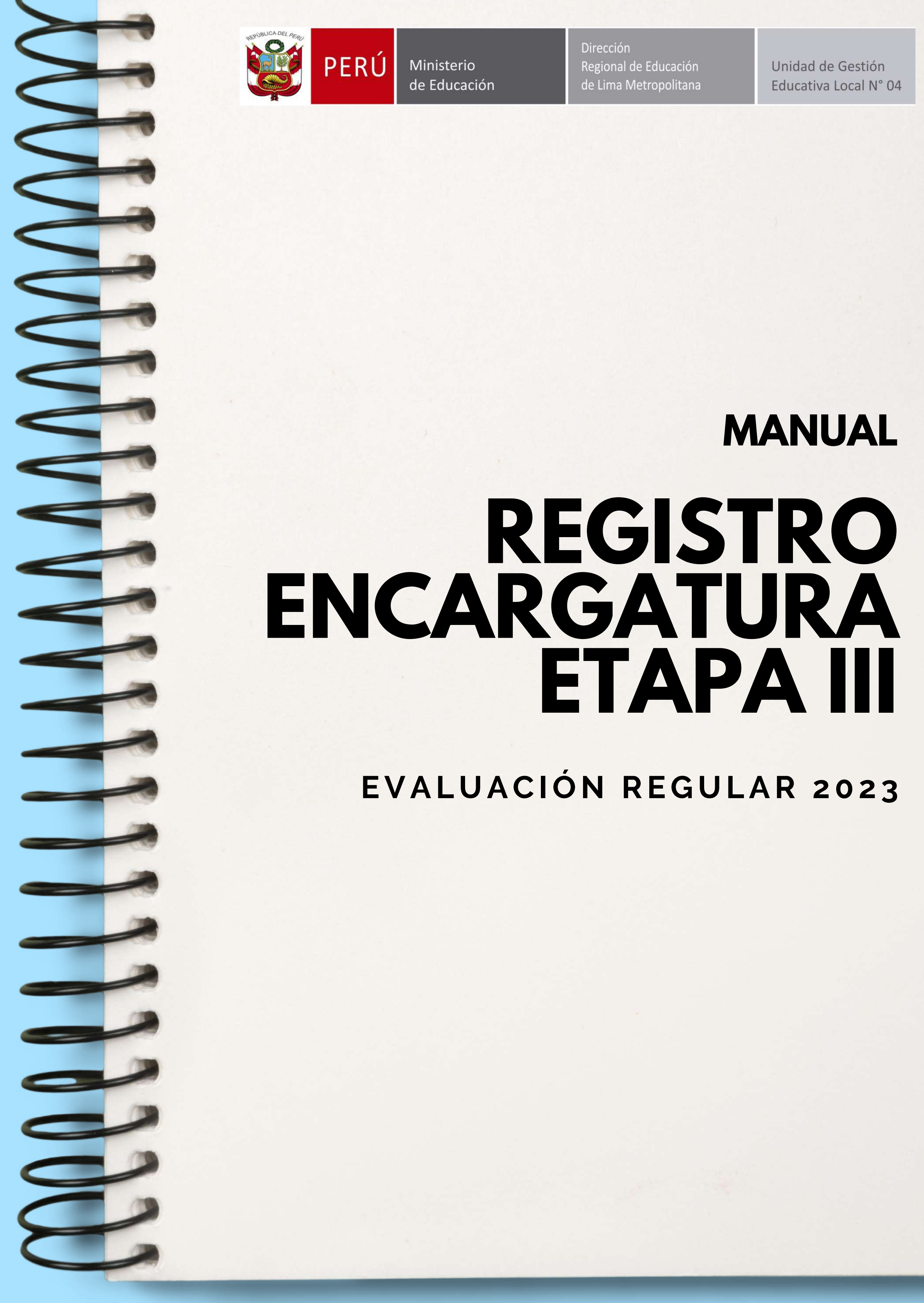

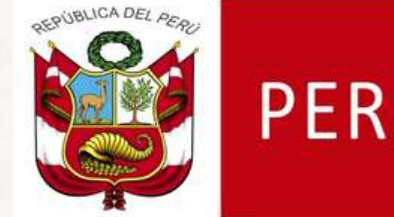

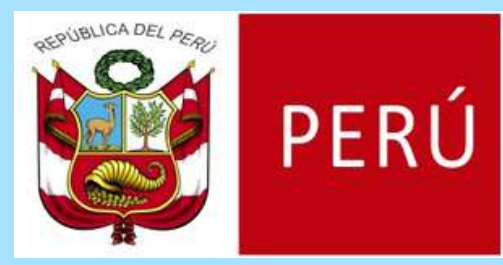

Dirección Regional de Educación de Lima Metropolitana

Unidad de Gestión Educativa Local N° 04

## REGISTRO DE DATOS PARA EL PROCESO DE ENCARGATURA DE DIRECTIVOS ETAPA III EVALUACIÓN REGULAR 2023 UGEL 04

# Ingresamos al enlace de la postulación. Postulación Encargatura 2023

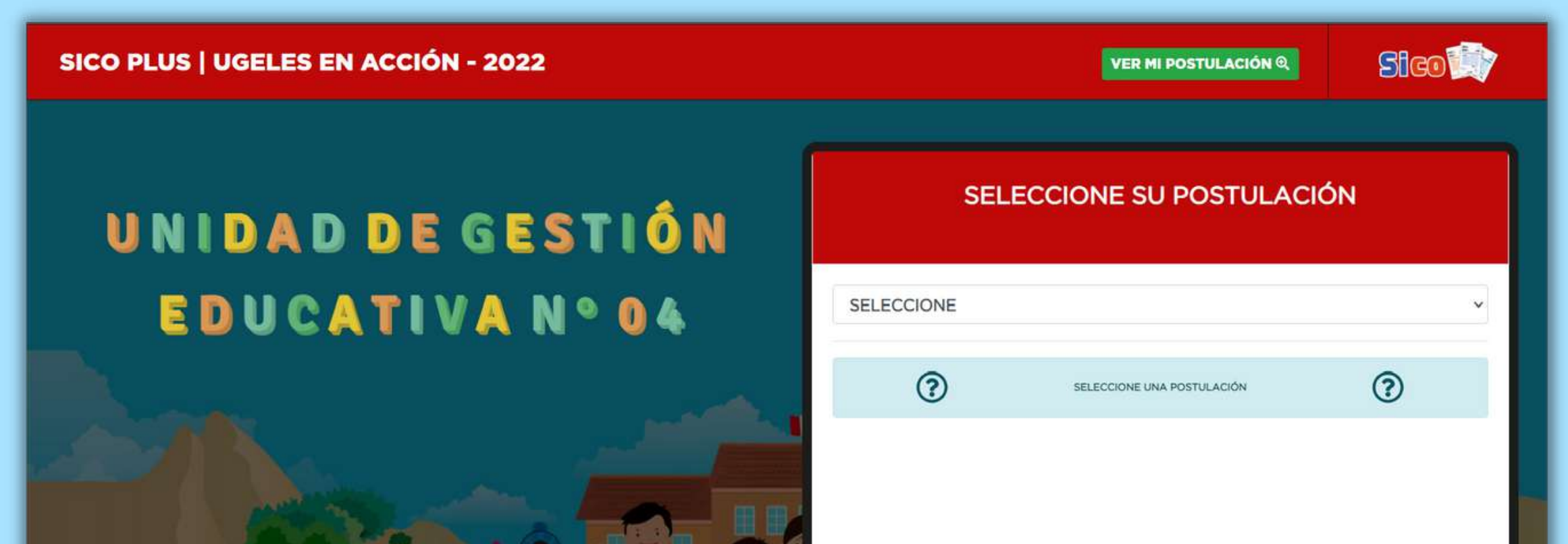

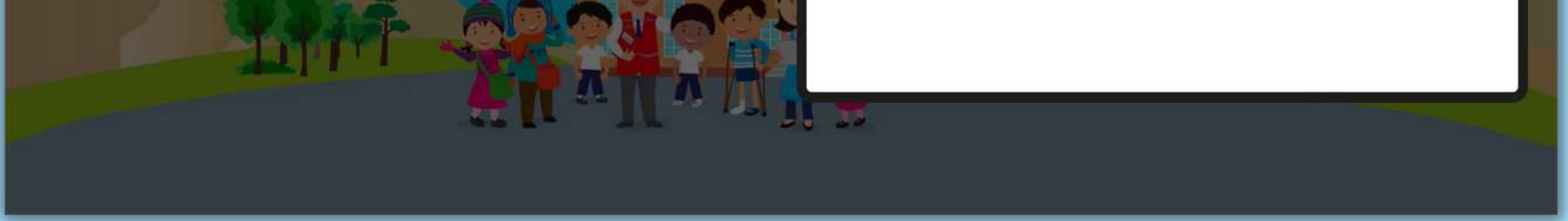

#### 2. Seleccionamos la postulación Encargatura.

| SICO PLUS   UGELES EN ACCIÓN - 2022 | VER MI POSTULACIÓN Q                                                                   | Sico |
|-------------------------------------|----------------------------------------------------------------------------------------|------|
| UNIDAD DE GESTIÓN                   | SELECCIONE SU POSTULACIÓ                                                               | ĎN   |
| EDUCATIVA Nº 04                     | SELECCIONE<br>SELECCIONE<br>DOCENTE<br>AUXILIAD<br>ENCARGATURA<br>REASIONACIÓN DOCENTE |      |
|                                     |                                                                                        |      |
|                                     |                                                                                        |      |

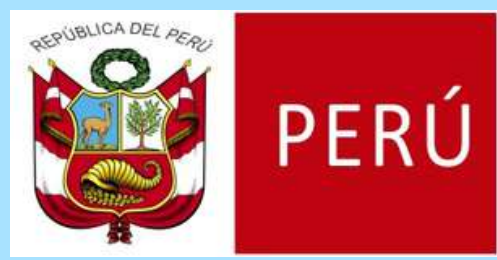

Dirección Regional de Educación de Lima Metropolitana

Unidad de Gestión Educativa Local N° 04

Si presionamos el botón de los instructivos, podremos descargar los formatos para completar y cargar en el paso N.

| SICO PLUS   UGELES EN ACCIÓN - 2022 |                                                                                                    |
|-------------------------------------|----------------------------------------------------------------------------------------------------|
| UNIDAD DE GESTIÓN                   | SELECCIONE SU POSTULACIÓN                                                                                                    |
| EDUCATIVA Nº 04                     | ENCARGATURA ~                                                                                                    |
|                                     | CLICK AQUÍ PARA VER LOS INSTRUCTIVOS DE POSTULACIÓN de ENCARGATURA                                                                                                    |
|                                     | POSTULAR A RATIFICACIÓN DE ENCARGATURA 2023<br>MENSAJE: Proceso de Ratificación entra en vigencia a partir del proceso de encargatura que se llevará a<br>año 2023 (Art. 10.2 de la RVM Nº 121-2022-MINEDU) |
|                                     | POSTULAR A ENCARGATURA SEGUNDA ETAPA: PROMOCIÓN INTERNA 2023                                                                                                    |
|                                     | POSTULAR A ENCARGATURA TERCERA ETAPA: EVALUACION REGULAR 2023                                                                                                    |
|                                     |                                                                                                    |
|                                     |                                                                                                    |
|                                     |                                                                                                    |
|                                     |                                                                                                    |
|                                     | ENCARGATURA                                                                                                    |

**REGISTRO DE DATOS PARA ENCARGATURA** 

Descention lost statistics de servicitors de determination

| ENCARGATURA                               |  |
|-------------------------------------------|--|
| FUT Y FORMATOS                            |  |
| Descargar FUT Y FORMATOS para ENCARGATURA |  |
| Cerrar                                    |  |

## 3. Seleccionamos la opción **Postular a Encargatura Tercera Etapa.**

| SICO PLUS   UGELES EN ACCIÓN - 2022 |                                                                                                    |
|-------------------------------------|----------------------------------------------------------------------------------------------------|
| UNIDAD DE GESTIÓN                   | SELECCIONE SU POSTULACIÓN                                                                                                    |
| EDUCATIVA Nº 04                     | ENCARGATURA ~                                                                                                    |
|                                     | CLICK AQUÍ PARA VER LOS INSTRUCTIVOS DE POSTULACIÓN de ENCARGATURA                                                                                                    |
|                                     | POSTULAR A RATIFICACIÓN DE ENCARGATURA 2023                                                                                                    |
|                                     | MENSAJE: Proceso de Ratificación entra en vigencia a partir del proceso de encargatura que se llevará a cabo en el<br>año 2023 (Art. 10.2 de la RVM Nº 121-2022-MINEDU) |
|                                     | POSTULAR A ENCARGATURA SEGUNDA ETAPA: PROMOCIÓN INTERNA 2023                                                                                                    |
|                                     | POSTULAR A ENCARGATURA TERCERA ETAPA: EVALUACION REGULAR 2023                                                                                                    |
|                                     |                                                                                                    |
|                                     |                                                                                                    |
|                                     |                                                                                                    |
|                                     |                                                                                                    |

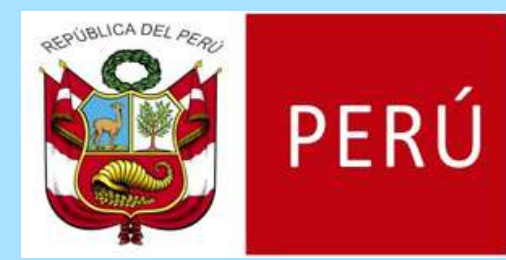

Dirección Regional de Educación de Lima Metropolitana

Unidad de Gestión Educativa Local N° 04

# 4. Tendremos un formulario que consta de dos partes, iniciamos con la Sección I.

|                                                                    | Sección I Sección II                             |                                                                            |
|--------------------------------------------------------------------|--------------------------------------------------|----------------------------------------------------------------------------|
| E DESCARGAR MANUAL DE REGISTRO                                     |                                                  | SECCIÓN I                                                                  |
| POSTULA A ENCARGATURA TERCERA<br>ETAPA: EVALUACION REGULAR 2023    | DNI/C.E.*<br>Ingrese su número de DNI/C.E.       | BUSCAR                                                                     |
| PERÚ                                                               | Código de verificación del DNI * 🔿               | Fecha de nacimiento * dd/mm/aaaa                                           |
| Ministerio de Educación                                            | Nombres                                          | Apellido Paterno<br>Ingrese su apellido paterno.                           |
| UGEL N° 04<br>Comas, Carabayllo, Puente Piedra, Ancón y Santa Rosa | Apellido Materno<br>Ingrese su apellido materno. | Dirección domiciliaría * INGRESE SU DIRECCIÓN.                             |
|                                                                    | Cargo*                                           | Modalidad de Postulacion*<br>Encargatura Tercera Etapa: EVALUACION REGULAR |
| Aquí también podremos                                              | Modalidad*                                       | Nivel*                                                                     |
| cargar en el paso X.                                               | Area Curricular<br>Ingrese su Area Curricular.   |                                                                            |
|                                                                    |                                                  | Continuar                                                                  |
|                                                                    |                                                  | 04                                                                         |

 5. Para iniciar el registro debe ingresar el número de su DNI y darle clic al botón **Buscar**.
 El sistema cargará su información básica

#### (Nombres y Apellidos).

|                                    | SEC | CIÓN I                                        |
|------------------------------------|-----|-----------------------------------------------|
| DNI/C.E *                          |     |                                               |
| Ingrese su número de DNI/C.E.      |     | BUSCAR                                        |
| Código de verificación del DNI * 🕐 |     | Fecha de nacim                                |
| Ingrese su código de verificación. |     | dd/mm/aaaa                                    |
| Nombres                            |     | Apellido Paterno                              |
| Ingrese sus nombres completos.     |     | Ingrese su apellido paterno.                  |
| Apellido Materno                   |     | Dirección domiciliaria *                      |
| Ingrese su apellido materno.       |     | INGRESE SU DIRECCIÓN.                         |
| Cargo*                             |     | Modalidad de Postulacion*                     |
| [SELECCIONE]                       | Ŧ   | Encargatura Tercera Etapa: EVALUACION REGULAR |
| Modalidad*                         |     | Nivel*                                        |
| EBR                                | Ŧ   | INICIAL                                       |
| Area Curricular                    |     |                                               |
| Ingrese su Área Curricular.        |     |                                               |
|                                    |     | Continuar                                     |
|                                    |     | Continual                                     |

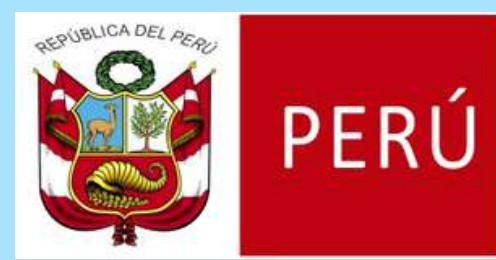

Dirección Regional de Educación de Lima Metropolitana

Unidad de Gestión Educativa Local N° 04

# 6. Ingresamos el código de verificación, fecha de nacimiento y dirección domiciliaria.

| SI                                                                                                    | ECCIÓN I                                                                           |
|----------------------------------------------------------------------------------------------------|------------------------------------------------------------------------------------|
| DNI/C.E *                                                                                                    |                                                                                    |
|                                                                                                    | BUSCAR                                                                             |
| Código de verificación del DNI * ()                                                                                                    | Fecha de nacimiento *                                                              |
| Ingrese su código de verificación.                                                                                                    | dd/mm/aaaa                                                                         |
| Nombres                                                                                                    | Apellido Paterno                                                                   |
|                                                                                                    |                                                                                    |
| Apellido Materno                                                                                                    | Dirección domiciliaria *                                                           |
|                                                                                                    | INGRESE SU DIRECCIÓN.                                                              |
|                                                                                                    |                                                                                    |
| REPUBLICA DEL PERU<br>BODELINENTO MACIONAL DE DENT FICACION Y ESTADO<br>DOCUMENTO DAACIONAL DE DENTITIONO<br>Primer Aquellos<br>DARCIA<br>Segundo Accelido<br>Montes<br>Numberes<br>Primer Aquellos<br>Montes<br>Primer Aquellos<br>Montes<br>Primer Aquellos<br>Montes<br>Primer Aquellos<br>Montes<br>Primer Aquellos<br>Montes<br>Primer Aquellos<br>Primer Aquellos<br>Primer | El dígito de verificación se<br>encuentra en la parte<br>superior derecha del DNI. |

I<PER40709097<3<<<<<<<<< 8011018M1904013PER<<<<<<<<4 GARCIA<<MORRIS<HUGO<<<<<<<<

## Seleccionamos el cargo a postular (solo para el cargo de Especialista en Educación UGEL se habilita el campo de Área Curricular).

| [SELECCIONE]                    | * | Encargatura Tercera Etapa: EVALUACION REGULAR | , |
|---------------------------------|---|-----------------------------------------------|---|
| [SELECCIONE]                    |   |                                               |   |
| DIRECTIVO I.E                   |   |                                               |   |
| JERARQUICO I.E                  |   | Nils on 17                                    |   |
| JEFE DE GESTION PEDAGOGICA UGEL |   | Niver                                         |   |
| ESPECIALISTA EN EDUCACION UGEL  |   | INICIAL                                       | 3 |
| EUK                             |   | INICIAL                                       |   |
| rea Curricular                  |   |                                               |   |
|                                 |   |                                               |   |

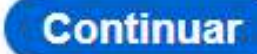

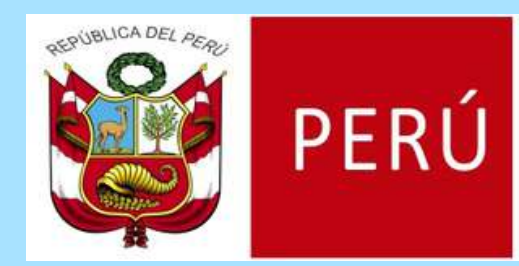

Dirección Regional de Educación de Lima Metropolitana

Unidad de Gestión Educativa Local N° 04

# 8. Seleccionamos modalidad y nivel de la plaza al cual postularemos. \* Si postulamos para Especialista en Educación UGEL, ingresamos el Área Curricular.

| Modalidad*                  | Nivel*  |
|-----------------------------|---------|
| EBR                         | INICIAL |
| Area Curricular             |         |
| Ingrese su Área Curricular. |         |

9. Verificamos que la información ingresada sea correcta y damos clic a **Continuar**.

|                                    | SECCIÓN I                                     |
|------------------------------------|-----------------------------------------------|
| DNI/C.E*                           |                                               |
|                                    | BUSCAR                                        |
| Código de verificación del DNI * 🥐 | Fecha de nacimiento *                         |
| 0                                  | 01/01/1990                                    |
| Nombres                            | Apellido Paterno                              |
|                                    |                                               |
| Apellido Materno                   | Dirección domiciliaria *                      |
|                                    | AV. CARABAYLLO 561                            |
| Cargo*                             | Modalidad de Postulacion*                     |
| DIRECTIVO I.E                      | Encargatura Tercera Etapa: EVALUACION REGULAR |
| Modalidad*                         | Nivel*                                        |
| EBR                                | ▼ SECUNDARIA ▼                                |
| Area Curricular                    |                                               |
| Ingrese su Área Curricular.        |                                               |
|                                    | Continuar                                     |
|                                    |                                               |

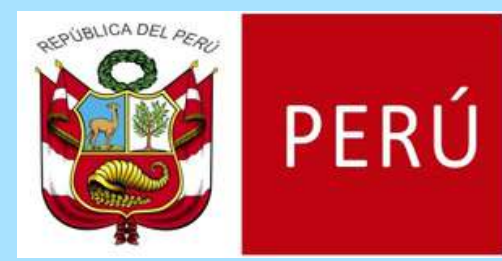

Dirección Regional de Educación de Lima Metropolitana

Unidad de Gestión Educativa Local N° 04

# 10. Continuamos con la Sección II, un mensaje emergente nos recordará que debemos adjuntar los documentos descargados en un solo archivo PDF.

| SECCIÓN II                                                                                               |                                                                                       |                                                                                                    |
|----------------------------------------------------------------------------------------------------|---------------------------------------------------------------------------------------|----------------------------------------------------------------------------------------------------|
| Teléfono Fijo *                                                                                          | SUBIR LOS SIGUIENTES DOCUMENTOS<br>EN UN ÚNICO ARCHIVO PDF                            | Número de celular *                                                                                                   |
| Ingrese su número d                                                                                      |                                                                                       | Ingrese su número de celular                                                                                          |
| Correo electrónico *                                                                                     | 1. FUT<br>2. DNI                                                                      | Ingrese nuevamente su correo electrónico*                                                                             |
| Ingrese su correo el                                                                                     |                                                                                       | Ingrese su correo electrónico                                                                                         |
| ¿En que escala magisi                                                                                    | Сегтаг                                                                                | ¿Cuenta con los medios tecnológicos para participar en el proceso<br>de adjudicación en la modalidad no presencial? * |
|                                                                                                    |                                                                                       | isi.                                                                                                    |
|                                                                                                    |                                                                                       |                                                                                                    |
|                                                                                                    |                                                                                       | No                                                                                                    |
| ngrese sus archivos *<br>3MB)                                                                            | (Subir en formato PDF capacidad máxima                                                | Declaración Jurada *                                                                                                  |
|                                                                                                    |                                                                                       |                                                                                                    |
| 3                                                                                                    |                                                                                       | Declaro válido los documentos enviados para este PROCESO                                                              |
| Seleccionar archive                                                                                      | > Ninguno archivo selec.                                                              | Declaro válido los documentos enviados para este PROCESO                                                              |
| Seleccionar archive Acepto que se me noti                                                                | Ninguno archivo selec. fique el Acta de Adjudicación por el siguiente mediane         | Declaro válido los documentos enviados para este PROCESO                                                              |
| Seleccionar archive     Acepto que se me noti     Correo electrónico                                     | Ninguno archivo selec.         fique el Acta de Adjudicación por el siguiente mente   | Declaro válido los documentos enviados para este PROCESO<br>edio: *                                                   |
| Seleccionar archive     Seleccionar archive     Acepto que se me noti     Correo electrónico     Celular | Ninguno archivo selec.         fique el Acta de Adjudicación por el siguiente menore  | edio: *                                                                                                    |
| Seleccionar archive     Seleccionar archive     Acepto que se me noti     Correo electrónico     Celular | Ininguno archivo selec.         fique el Acta de Adjudicación por el siguiente menore | edio: *                                                                                                    |

# 11. Ingresamos el número de teléfono fijo y celular, información necesaria para contactarnos, en caso no tenga uno de ellos completar con un cero "0".

| SECCIÓN II                    |                              |  |
|-------------------------------|------------------------------|--|
| Teléfono Fijo *               | Número de celular*           |  |
| Ingrese su número de teléfono | Ingrese su número de celular |  |

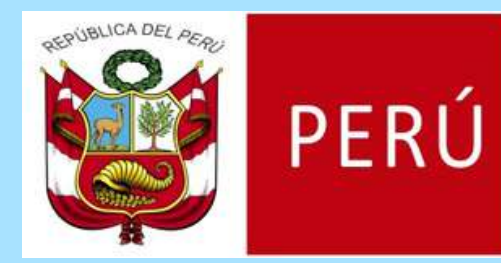

Dirección Regional de Educación de Lima Metropolitana

Unidad de Gestión Educativa Local N° 04

12. Ingresamos el correo electrónico en dos oportunidades, necesario para las comunicaciones y notificaciones del proceso.

| Correo | electrónico | * |
|--------|-------------|---|
|        |             |   |

Ingrese su correo electrónico...

Ingrese nuevamente su correo electrónico\*

Ingrese su correo electrónico...

13. Seleccionamos nuestra escala magisterial, respondemos la pregunta y aceptamos la declaración jurada y la notificación de adjudicación.

| *                                                        |
|----------------------------------------------------------|
| Si                                                       |
| No                                                       |
| Declaración Jurada *                                     |
| Declaro válido los documentos enviados para este PROCESO |
|                                                          |
| ente medio: *                                            |
|                                                          |
|                                                          |
|                                                          |

13. Seleccionamos nuestro único archivo PDF que contiene todos los formatos llenados correctamente y la copia de nuestro DNI. Dejamos unos links de ayuda, por si desea unir los archivos o si el tamaño del PDF es grande.

### <u>Link para unir varios PDF en un solo archivo</u> <u>Link para comprimir el archivo PDF</u>

| Ingrese sus archivos * (Subir en formato PDF capacidad máxima<br>8MB) | Declaración Jurada *                                     |
|-----------------------------------------------------------------------|----------------------------------------------------------|
| <u>(?)</u>                                                            | Declaro válido los documentos enviados para este PROCESO |
| Seleccionar archivo Ninguno archivo selec.                            |                                                          |

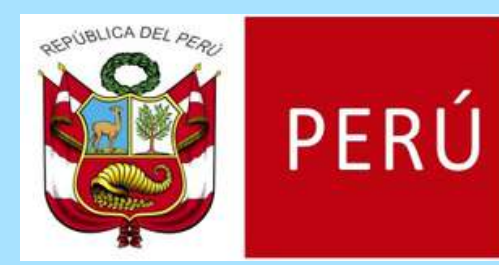

Dirección Regional de Educación de Lima Metropolitana

Unidad de Gestión Educativa Local N° 04

14. Verificamos que la información ingresada sea correcta, si queremos validar la información de la Sección I damos clic a **Regresar**.

Si todos los campos requeridos están completos se habilitará el botón **Enviar**, caso contrario debemos llenar los campos vacíos. Culminado todo damos clic a **Enviar**.

|                | SECCIÓN II          |  |
|----------------|---------------------|--|
| Teléfono Fijo* | Número de celular * |  |
|                |                     |  |

| 7654321                                                               | 987654321                                                         |
|-----------------------------------------------------------------------|-------------------------------------------------------------------|
| Correo electrónico *                                                  | Ingrese nuevamente su correo electrónico*                         |
| correo@ejemplo.com                                                    | correo@ejemplo.com                                                |
| En que escala magisterial se encuentra?*                              | ¿Cuenta con los medios tecnológicos para participar en el proceso |
| IV *                                                                  | de adjudicación en la modalidad no presencial? *                  |
|                                                                       | ✓ Sí                                                              |
|                                                                       | No                                                                |
| ngrese sus archivos * (Subir en formato PDF capacidad máxima<br>MB)   | Declaración Jurada *                                              |
| 0                                                                     | Declaro válido los documentos enviados para este PROCESO          |
| Seleccionar archivo Documentos.pdf                                    |                                                                   |
| Acepto que se me notifique el Acta de Adjudicación por el siguiente m | nedio: *                                                          |
| Celular                                                               |                                                                   |
|                                                                       |                                                                   |
| Regresar                                                              | ENVIAR                                                            |
|                                                                       | <u> </u>                                                          |

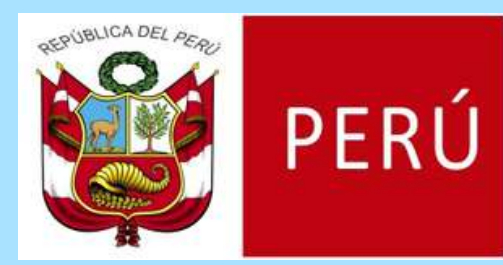

Dirección Regional de Educación de Lima Metropolitana

Unidad de Gestión Educativa Local N° 04

15. El sistema brindará dos mensajes, el primero informando sobre el envío de la información y el segundo confirmando el registro exitoso.

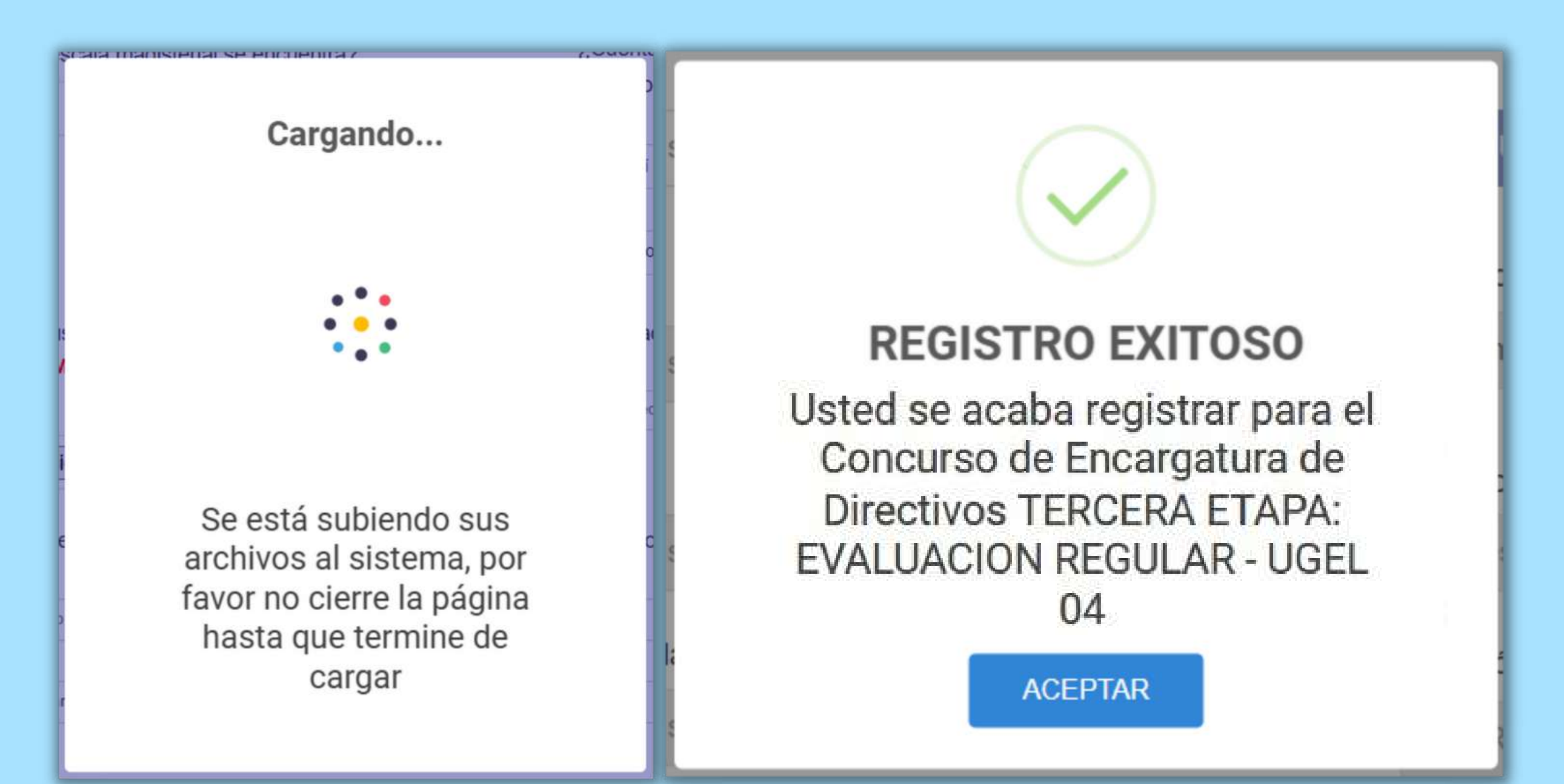

16. Finalmente le llegará un correo de confirmación con el cual finalizaría correctamente su postulación.

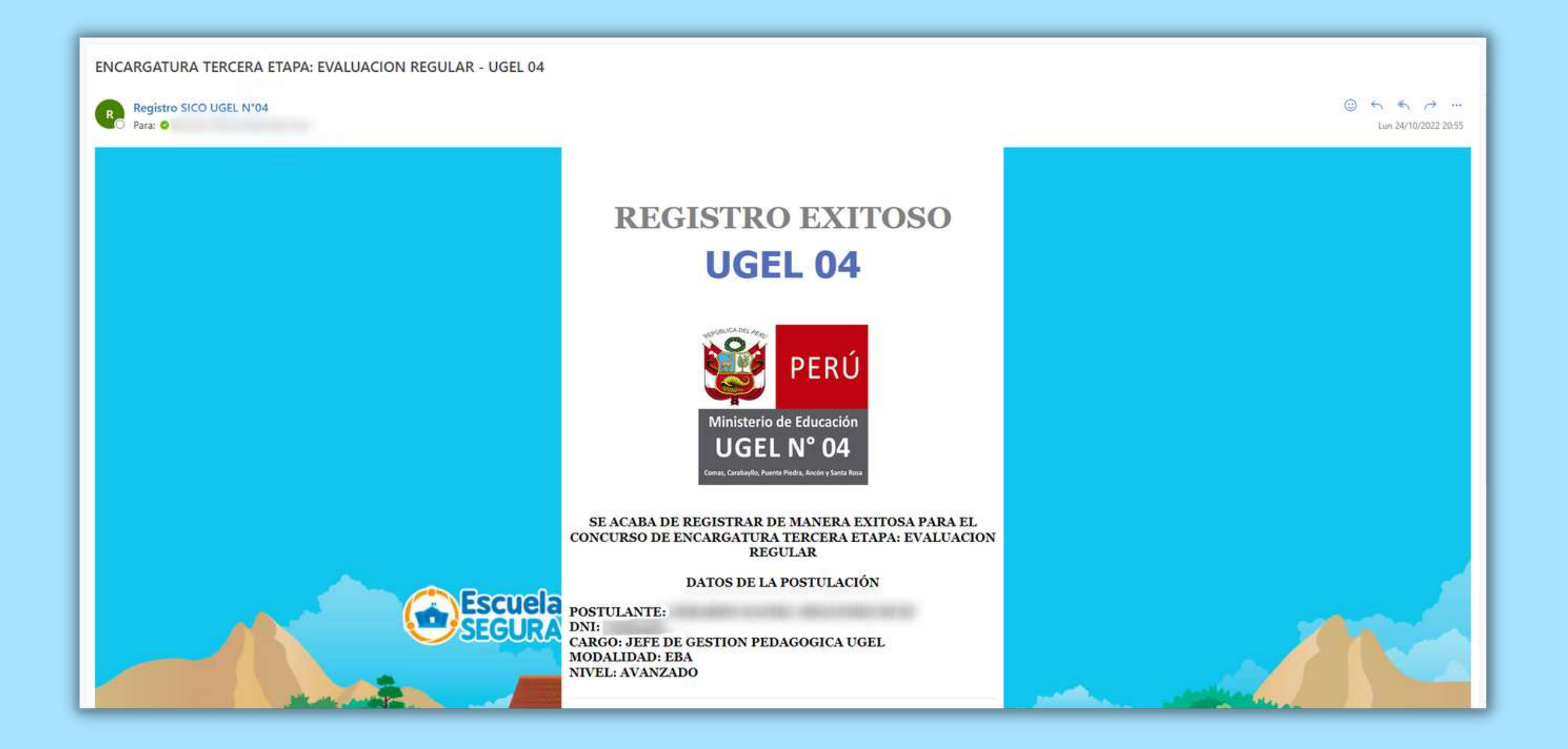